## パソコンがルータ経由で接続されている場合

## 1.Windows10 での確認方法

■ブラウザを起動します。

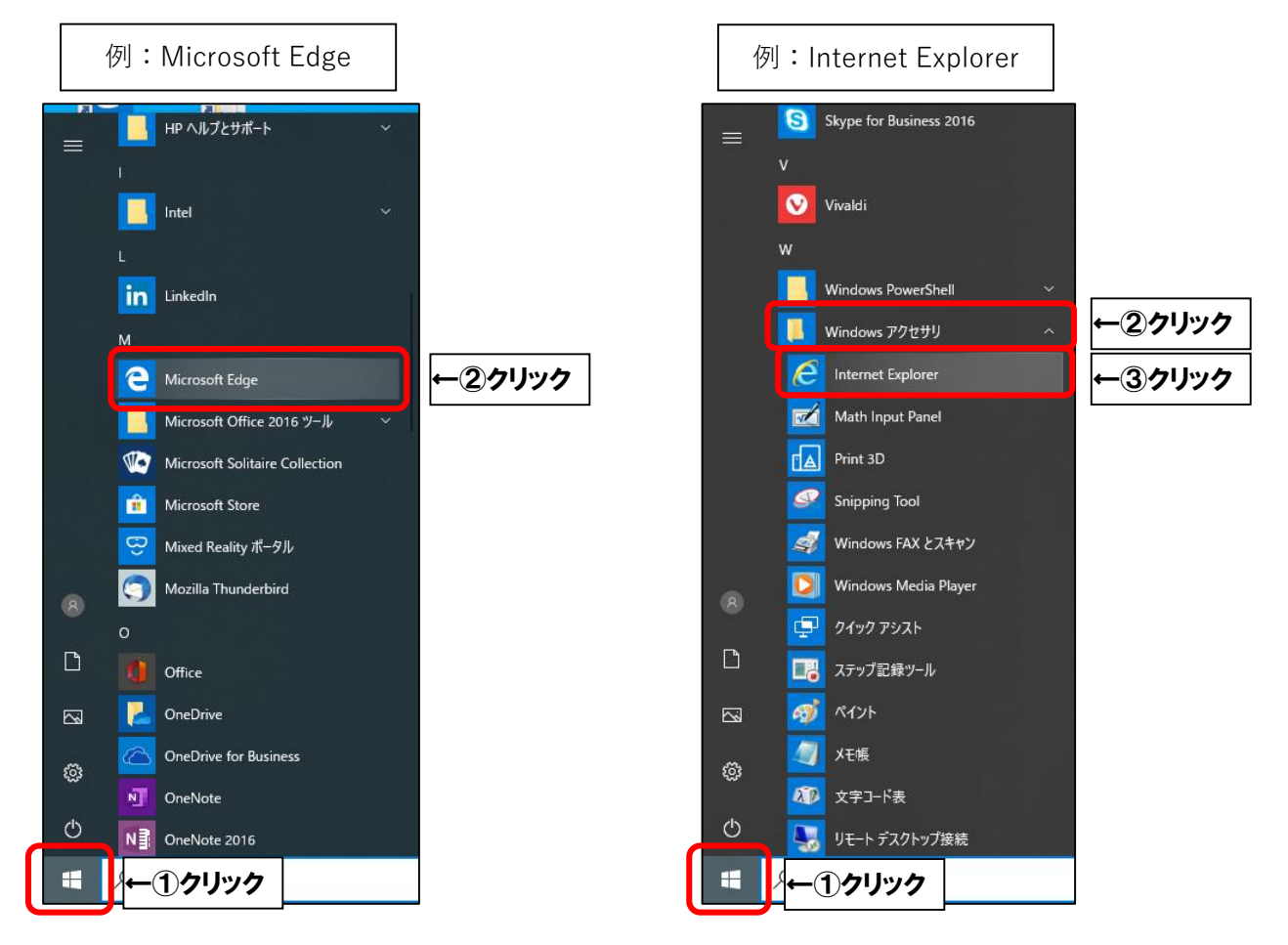

■検索エンジン(Google・Yahoo 等)で「IP 確認」と入力し、検索します。(例:Google) ※Google や Yahoo 等の検索エンジンの開き方はお客様にてお調べ下さい。

| C https://www.google.co.in/?gws.rd=ssl#snf=1584930185689 マ 自び 検索 |              | - □ ×       |  |  |  |  |  |  |  |  |
|------------------------------------------------------------------|--------------|-------------|--|--|--|--|--|--|--|--|
| G Google X                                                       |              |             |  |  |  |  |  |  |  |  |
| Googleについて ストア                                                   | Gmail 画像     | <b>ログイン</b> |  |  |  |  |  |  |  |  |
| Google                                                           |              |             |  |  |  |  |  |  |  |  |
| Q IP確認                                                           | <b>←</b> ①入力 |             |  |  |  |  |  |  |  |  |
| Google 検索 ←②クリック                                                 |              |             |  |  |  |  |  |  |  |  |
| 日本                                                               |              |             |  |  |  |  |  |  |  |  |
| 広告 ビジネス 検索の仕組み                                                   | プライバミ        | ~ 規約 設定     |  |  |  |  |  |  |  |  |

■現在ご利用中の IP アドレスを確認できる WEB サイトの一覧が表示されます。 いずれかを選択ください。(推奨サイトはありません)

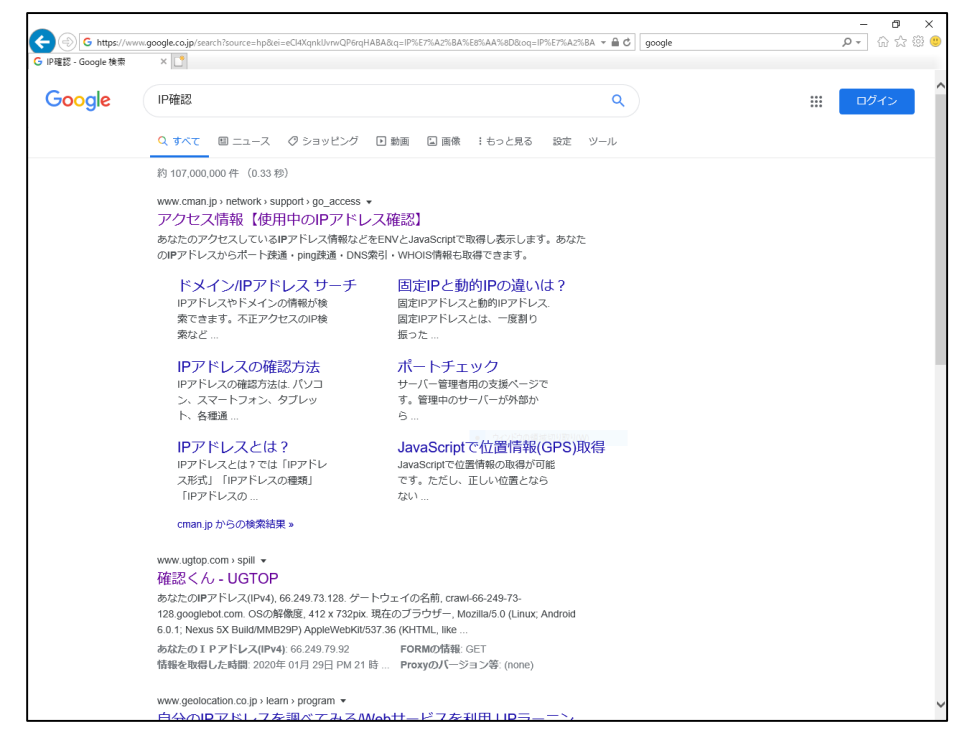

■表示される利用中の IP アドレスが「221」で始まっていれば、

DHCP グローバル IP アドレスで通信しています。

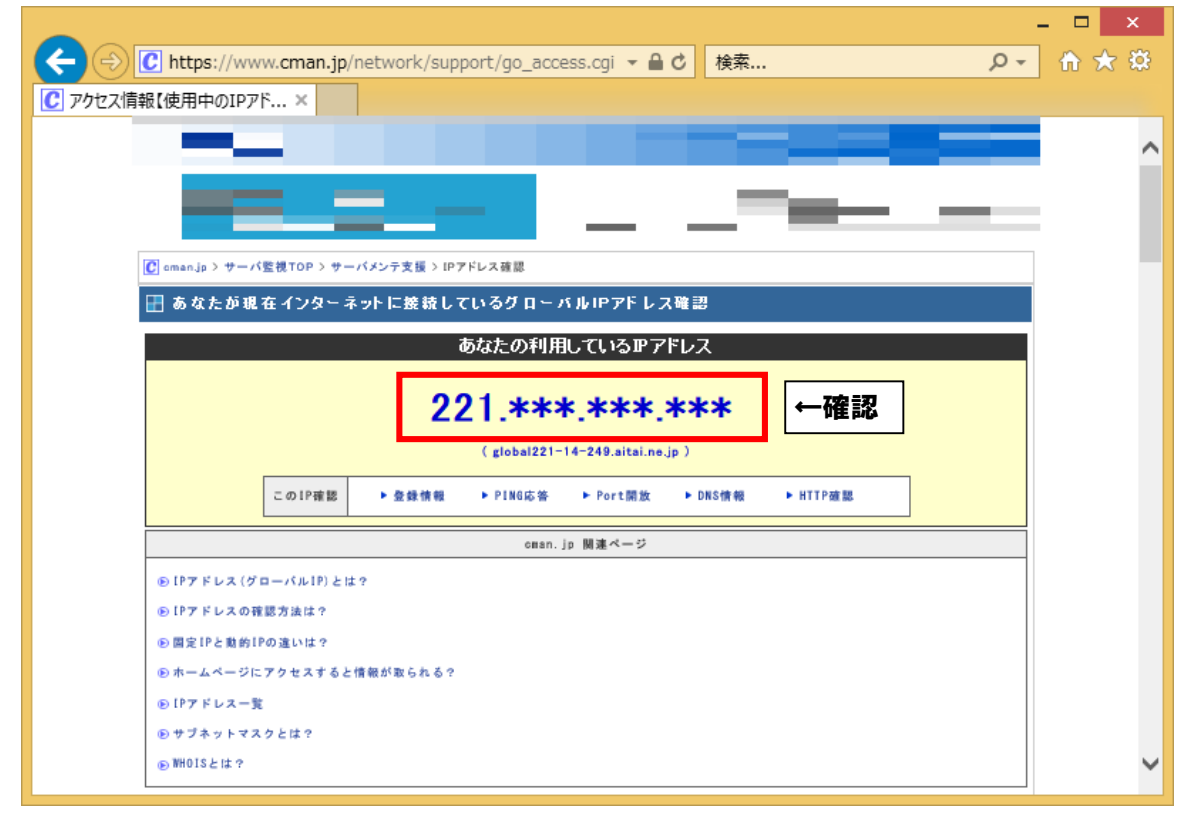

## 2.Windows8.1 での確認方法

■ブラウザを起動します。(例:Internet Explorer)

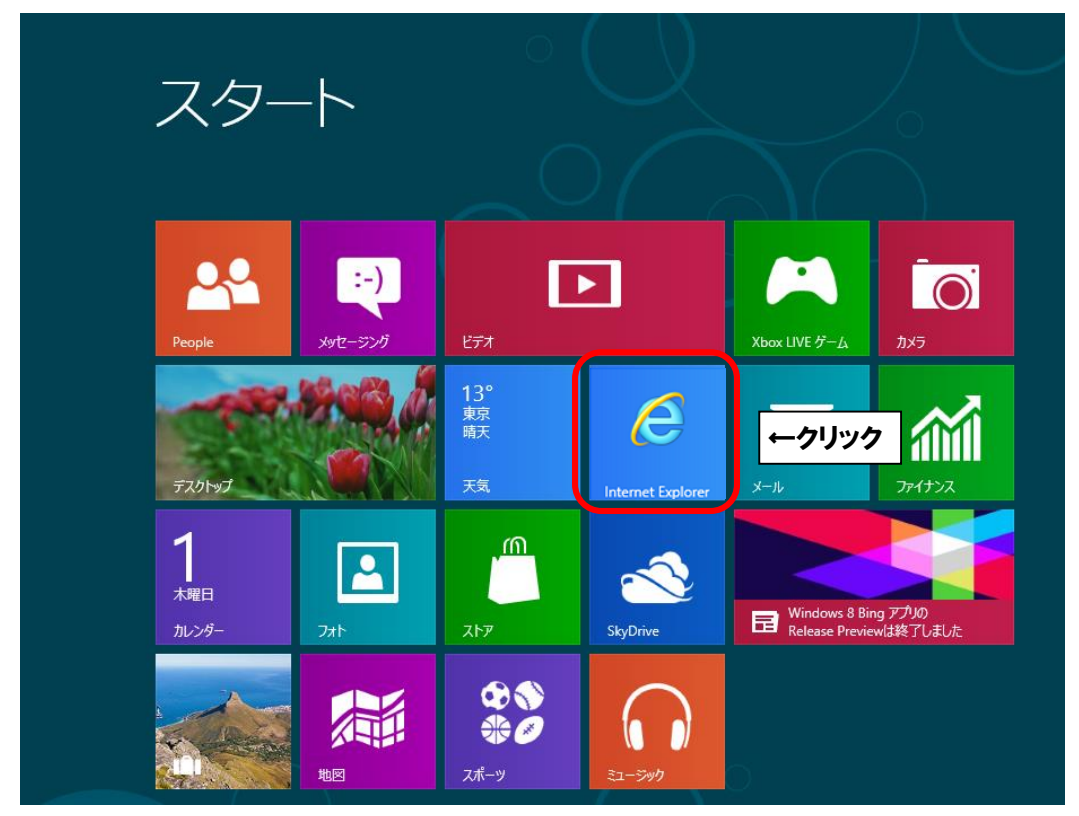

■検索エンジン(Google・Yahoo等)で「IP 確認」と入力し、検索します。(例:Google)
※Google や Yahoo 等の検索エンジンの開き方はお客様にてお調べ下さい。

|                |                                          |               | 0.4    |       |          | -    | × □           |
|----------------|------------------------------------------|---------------|--------|-------|----------|------|---------------|
| G Google       | ogle.co.jp/?gws_rd=ssl#spf=1584930185689 |               | - # C  | 模索    |          | ,0 ÷ | 167 127 129 🙂 |
| o oogle        |                                          |               |        |       |          |      |               |
| Googleについて ストア |                                          |               |        |       | Gmail 画像 |      | ログイン          |
|                |                                          |               |        |       |          |      |               |
|                |                                          |               |        |       |          |      |               |
|                |                                          |               |        |       |          |      |               |
|                |                                          |               |        |       |          |      |               |
|                |                                          | C             |        |       |          |      |               |
|                |                                          | $\mathbf{JO}$ | SID    |       |          |      |               |
|                |                                          |               | 3.     |       |          |      |               |
|                |                                          |               |        |       |          |      |               |
|                | <ul><li>へ IP確認</li></ul>                 |               |        | →   ( | -①入力     |      |               |
|                |                                          |               |        |       |          |      |               |
|                |                                          | Google 檢索     | ーククリック |       |          |      |               |
|                |                                          | Google 1989R  |        |       |          |      |               |
| 日本             |                                          |               |        |       |          |      |               |
| 広告 ビジネス 検      | 索の仕組み                                    |               |        |       | プライバミ    | — 規  | 約設定           |
|                |                                          |               |        |       |          |      |               |

■現在ご利用中の IP アドレスを確認できる WEB サイトの一覧が表示されます。 いずれかを選択ください。(推奨サイトはありません)

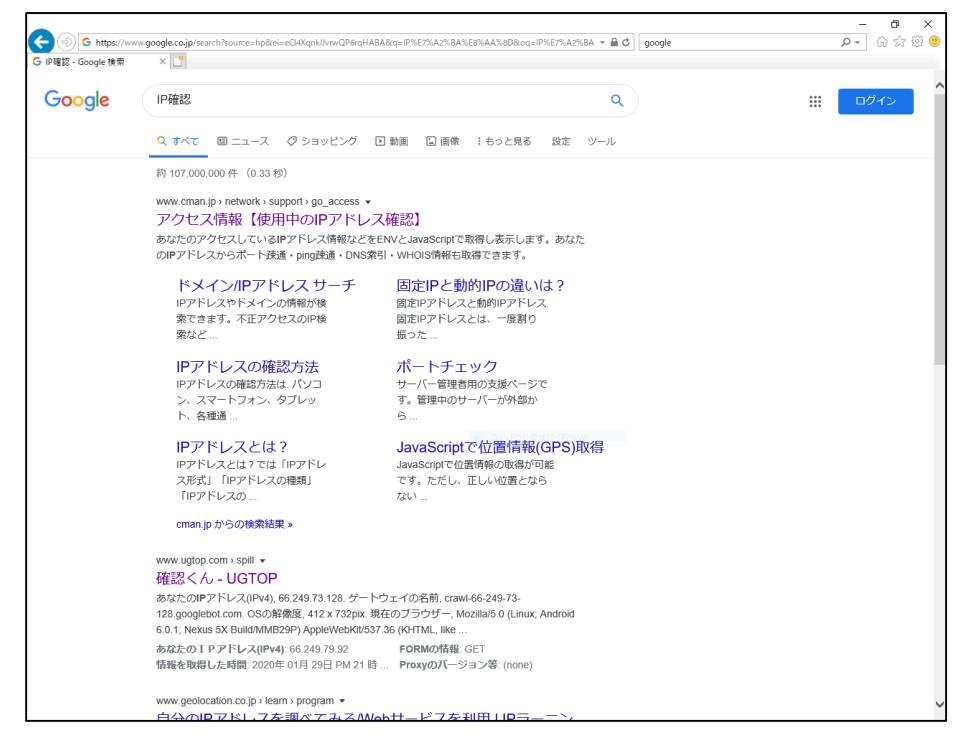

■表示される利用中の IP アドレスが「221」で始まっていれば、

DHCP グローバル IP アドレスで通信しています。

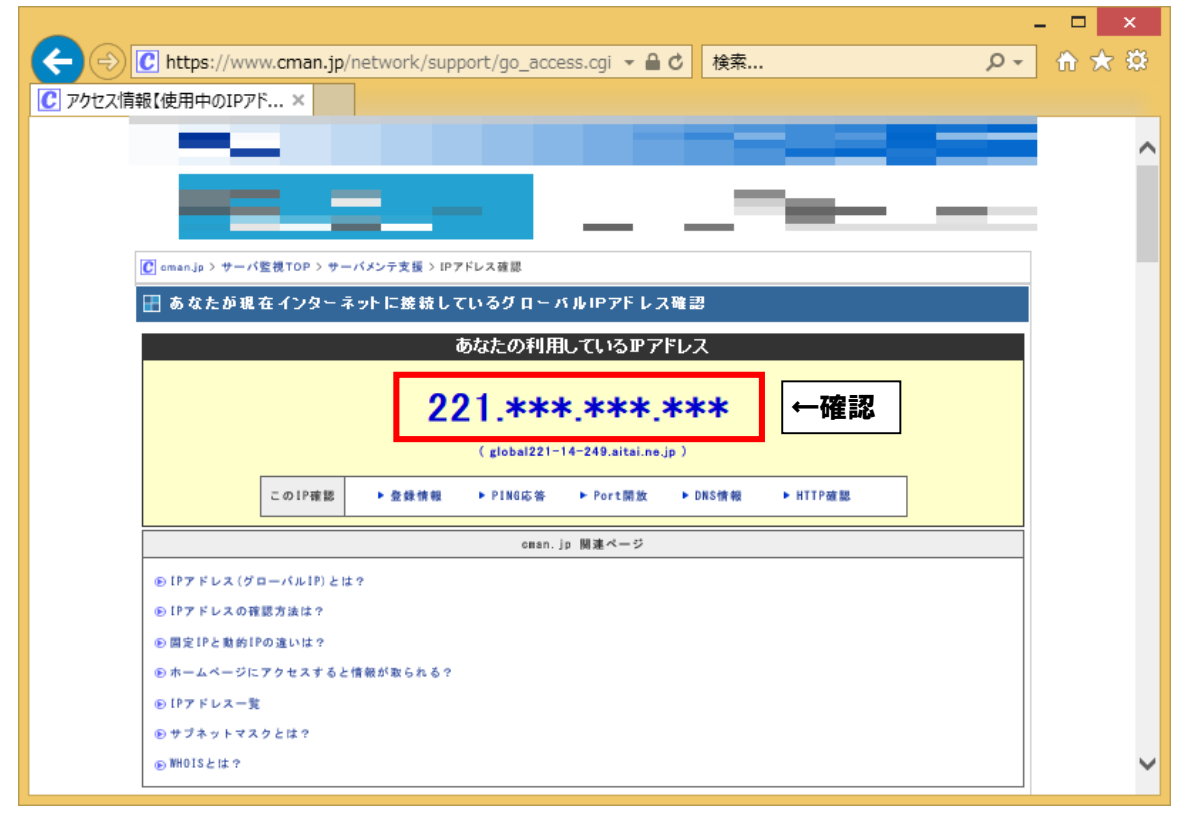

以上になります。